# Explore ASHEVILLE

## Industry Partner Extranet 4.0 Instructions Sales Leads

https://asheville.extranet.simpleviewcrm.com/login

Explore Asheville 27 College Place Asheville, NC 28801

www.AshevilleCVB.com www.ExploreAsheville.com

For help or questions, please contact:

For help with Listings, Event Calendar, Packages, etc.: For help with Extranet Login & Sales Lead Questions:

## **Public Affairs Team**

Partner Support PartnerSupport@ExploreAsheville.com 828-258-6109

## Carli Adams

Group Communications & Services Manager cadams@ExploreAsheville.com 828-258-6106

- Section 1: Logging In
- Section 2: Responding to Sales and Group Tour Leads

## Section 1: Logging In

### Logging In:

- 1. You will be sent an email from Explore Asheville with the log-in link and a temporary password.
- 2. Click on the link (<u>https://asheville.extranet.simpleviewcrm.com/login</u>), which will take you to an *Asheville CVB Member Login* screen.
- 3. Your username is your full e-mail address.
- 4. Your password is a temporary password that was e-mailed to you.
- 5. Upon logging in with your temporary password, you will be prompted to change your password to one of your preference.
- 6. If you ever have problems getting into your account, contact Explore Asheville. We can look up your password or reset it and have a new one generated to you.

|              | The state             |
|--------------|-----------------------|
|              | de V                  |
| Asheville CV | B Member Login        |
| Email        | - ton I the all all a |
| Pessword     | Forgot Password?      |
| ASHEVILLE    | LOGIN                 |
|              |                       |
|              |                       |

## Section 2: Responding to Sales and Group Tour Leads

There are two types of contacts that can respond and view EA CVB sales leads:

- a. **Sales Lead Catcher** receives sales lead notifications from EA and can view/respond/assign ALL sales leads. Typically, this is a Director of Sales, General Manager or an Administrative Assistant. More than one person at a property can be the Sales Lead Catcher if necessary.
- **b.** Sales Contact assigned sales leads from the Sales Lead Catcher and can view/respond to *only* those leads assigned to them. Typically, this is a Sales Manager at a property.

### **Receiving and Viewing List of Leads:**

- 1. You will receive a notification email indicating there is a new sales lead to review on the Extranet. There will also be emails for Definite, Lost and Cancelled leads.
- Login at <u>https://asheville.extranet.simpleviewcrm.com/login</u> and use your email as your username and the password you have chosen. Need help? Contact Explore Asheville.
  - a. Once you are logged in, click on the Opportunities tab on the left menu.
  - b. Then click RFPs.

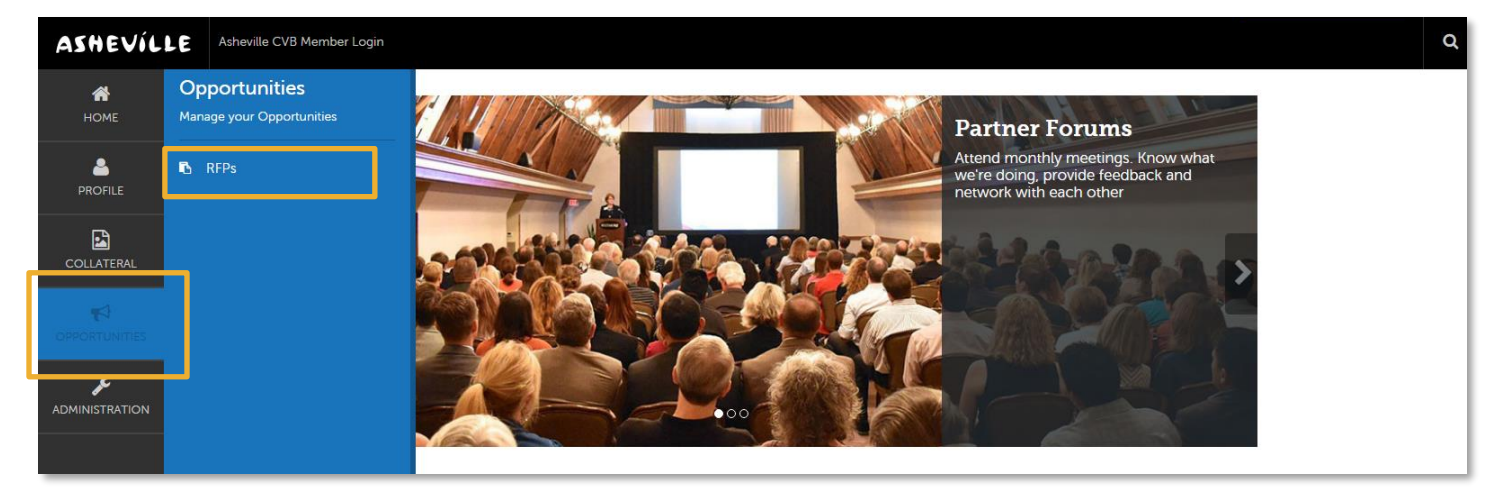

3. Please note: If you have additional permissions, you will be able to view and edit your organization's listing information, coupons & packages, and submit events under the *Collateral* tab on the left menu. If you do not see these sections under *Collateral* and you are the one responsible for listing updates, please contact Explore Asheville.

|              | 1)             |                |               |             |                    |               | ¢ M          | anage Filters | ←             | Eilto                  |
|--------------|----------------|----------------|---------------|-------------|--------------------|---------------|--------------|---------------|---------------|------------------------|
| Responded is | 5:             |                |               | Respon      | se Date:           |               |              |               |               | Filte                  |
|              |                |                |               | • -All      | Dates-             |               |              | ٣             |               |                        |
| Lead Name c  | ontains:       |                |               | Create      | Date:              |               |              |               |               |                        |
|              |                |                |               | -All        | Dates-             |               |              | •             |               |                        |
| Lead ID cont | ains:          |                |               | Organiz     | ation contains:    |               |              |               |               |                        |
|              |                |                |               |             |                    |               |              |               |               |                        |
| Group Type   | s one of:      |                |               | Propert     | y Lead Status is o | one of:       |              |               |               |                        |
| CHOOSE +     |                |                |               | OPEN        | OPEN/ BID SENT     | •             |              |               |               |                        |
|              |                | _              |               |             |                    |               |              |               |               |                        |
| APPLY FILTE  | RS CLEAR FILTE | RS             |               |             |                    |               |              |               |               |                        |
|              |                |                |               |             |                    |               |              |               | G             | Page 1 of 1 🔊          |
| Actions      | Lead ID        | - Lead Name    | Property Lead | Create Date | Group Type         | Lead Type     | Organization | Account       | Response Date | Arrival<br>(Preferred) |
|              |                | Test I and (an |               |             |                    |               | simpleview   | Derek's       |               |                        |
|              | 35025          | Extranet 4.0   | Open          | 11/01/2016  | Meeting            | Roard Meeting | Training     | Magnificent   | 11/30/2016    | 02/01/2017             |

- 4. Leads in which you can still respond, or edit are automatically displayed by default. (These have a status of Open or Open/Bid Sent *see definitions below*).
- 5. Filters: You can filter your leads in many ways. The image above shows the default setting for filters and columns. Changing which filters and columns display is *highly* customizable by clicking *\*Manage Filters* in the top right corner and selecting either *Columns* or *Filters*.
  - a. Once you have changed these settings to those which are most helpful for you, click *Apply Changes*. These changes will remain in place the next time you log in.
  - b. If you ever want to revert to the default settings, click *Reset* then choose *Filters Only* or *Columns Only* or *Reset All.*
- 6. Property Lead Status Definitions:

**Closed / No Bid Sent:** the response due date is prior to today, and the property did not respond

**Open:** the lead is tentative, the response due date is either today or in the future, and property has not yet responded

**Open / Bid Sent:** the lead is tentative, the response due date is today or in the future, and the hotel responded as Pursuing

Turned Down: the property has responded as Not Pursuing

**Closed / Decision Pending:** the lead is tentative, the response due date is in the past, and the property responded as Pursuing

Closed / Lost to Another City: the Lead is Lost in CRM

Closed Cancelled: the Lead is Cancelled in CRM

**Closed / Won:** the Lead is Definite in CRM, and the property has been selected **Closed / Won - Properties TBD:** the Lead is Definite in CRM, the property has not been selected, and the TBD Account is selected

**Closed Lost:** the property was not selected, and the TBD Account is not selected

Assist: Accounts booked at your hotel that EA assisted in securing.

### **Reviewing a Lead:**

1. Click on " vinder Actions or the **Lead Name** to open it and respond. Please note that the **Response Date** listed is your **deadline** to respond to the lead online (or edit your response).

| Actions | Lead ID 🖕                | Lead Name                            | Status         | Create Date | Group Type | Lead Type  | Organization                                            | Account                 | Response Date |
|---------|--------------------------|--------------------------------------|----------------|-------------|------------|------------|---------------------------------------------------------|-------------------------|---------------|
| •       | 12131                    | Another Test Lead                    | Open           | 08/06/2015  | Meeting    |            | Simpleview                                              | The Simpleview<br>Lodge | 08/31/2015    |
| ٠       | Click to review/print/re | Show                                 | Open/ Bid Sent | 07/07/2015  | Meeting    | Convention | National Ice Cream &<br>Yogurt Retailers<br>Association | The Simpleview<br>Lodge | 10/31/2015    |
| ٠       | 12000                    | 2026 Annual Meeting<br>and Tradeshow | Open/ Bid Sent | 10/21/2014  | Meeting    | Convention | Simpleview                                              | The Simpleview<br>Lodge | 10/23/2015    |

- 2. All of the lead Information including Meeting Dates, Rooms Summary, Responses, History/Futures, Room Data, and General will be displayed.
- 3. If the lead has an attached RFP, it will be located in a field titled *Meeting Specs*. Simply click the file name to open/download it.

#### **Responding to a Lead:**

- 1. If the meeting planner requests that all responses come through Explore Asheville, there will be no contact information for the planner. You are required to respond in the Extranet and an Explore Asheville Sales Manager will compile responses and send to the meeting planner as a bundled response.
- 2. If there is meeting planner contact information, you are still required to respond in the Extranet in addition to the meeting planner directly through your email.

| ASHEVÍL          | Asheville CVB                              | Member Login |                                    |                                                          |      |
|------------------|--------------------------------------------|--------------|------------------------------------|----------------------------------------------------------|------|
| <b>А</b><br>Номе | Lead D                                     | etails       |                                    |                                                          |      |
| PROFILE          | PRINT                                      |              | Lead Information                   |                                                          |      |
| COLLATERAL       | RETURN<br>Sections:<br>Lead Informatic     | n n          | Lead ID<br>Meeting Name<br>Account | 35925<br>Test Lead for Extranet 4.0 Trair                | ning |
|                  | Meeting Dates<br>Room Summary<br>Responses | ,<br>        | Profile<br>Organization            | test mtg<br>simpleview Training Account                  |      |
|                  | History/Futures<br>Room Data<br>General    |              | Organization Address               | 7458 N. Cholla Boulevard<br>Suite 100<br>Tucson AZ 85741 |      |

- 3. Scroll down to Responses or click on Responses on the left menu bar.
- 4. In the *Responses* section, click on the "+" icon under Actions.

| Responses    | ;                                         |                         |           |          |  |  |
|--------------|-------------------------------------------|-------------------------|-----------|----------|--|--|
| Derek's Ma   | gnificent B&B                             |                         |           |          |  |  |
|              | Status Open                               |                         |           |          |  |  |
| Currently As | Currently Assigned Brit Martin (Reassign) |                         |           |          |  |  |
| PRINT RESI   | PONSE LOG                                 |                         |           |          |  |  |
| Actions      | Meeting Dates                             | Room Request Dates      | Pursuing? | Comments |  |  |
| (+)          | 02/01/2017 - 02/09/2017                   | 02/01/2017 - 02/08/2017 |           |          |  |  |
| $\sim$       |                                           |                         |           |          |  |  |
|              |                                           |                         |           |          |  |  |

5. If you are the "Sales Lead Catcher" you can assign another sales manager to log in and respond to the lead. Click the *Reassign* link, choose appropriate sales manager, and click *Save*. Make sure to let the Sales Manager know that they have a new lead as the extranet does not send any notifications.

| Responses    |                                           |                         |           |          |  |  |
|--------------|-------------------------------------------|-------------------------|-----------|----------|--|--|
| Derek's Mag  | gnificent B&B                             |                         |           |          |  |  |
|              | Status Open                               |                         |           |          |  |  |
| Currently As | Currently Assigned Brit Martin (Reassign) |                         |           |          |  |  |
| PRINT RESP   | ONSELOG                                   |                         |           |          |  |  |
|              |                                           |                         |           |          |  |  |
| Actions      | Meeting Dates                             | Room Request Dates      | Pursuing? | Comments |  |  |
| +            | 02/01/2017 - 02/09/2017                   | 02/01/2017 - 02/08/2017 |           |          |  |  |
|              |                                           |                         |           |          |  |  |
|              |                                           |                         |           |          |  |  |

| % or Peak 100%                                 | Assign Contact                                                               |
|------------------------------------------------|------------------------------------------------------------------------------|
| lequested 8<br>mai room<br>sts/needs           | Search for Contact:<br>Search by Name<br>Derek's Magnificent B&B             |
|                                                | <ul> <li>Lauren Harris</li> <li>Brit Martin</li> <li>Derek Misler</li> </ul> |
| icent B6B                                      |                                                                              |
| us Open<br>ed Brit Martin (Reassign)<br>se Log | SAVE UNASSIGN CLOSE                                                          |
|                                                |                                                                              |

- 6. Your information and proposal will be sent to Explore Asheville. Note that some fields are required. Bureau Only Comments will only be seen by the Explore Asheville Sales Manager.
- 7. Once you have entered your response, click *Save* at the top left-hand corner. You can edit and change your response as many times as needed until the Hotel Response Due Date has passed.
- 8. Note: The EA Sales Manager will send email notifications if there are any updates about the group and once the lead is Definite, Lost, Cancelled, etc. The assigned sales manager on the sales lead for your organization will receive these emails, not the Sales Lead Catcher.

## Lead Response Detail:

| New Respon                                                                                          | se                                                                                                    |                                                                                                    |
|----------------------------------------------------------------------------------------------------|----------------------------------------------------------------------------------------------------|----------------------------------------------------------------------------------------------------|
| svrz<br>CACEL<br>Setion:<br>Lad Information<br>Rie Attachments<br>For Sports Groups Only<br>General | Lead Information          Lead ID       37411         Meeting Name       Test Lead for Training         Organization       Ashevilik Convention and Visitors Bureau         Cintext       Swims Test         36 Monitord Avenue       Ashevilik NC 28001         UNITED STATES       (028) 238-6110         3rd Party Meeting Planner       Meeting Planner         Meeting Planner       Additional room         Additional room       reguests/needs                                                                                                    | Lead Information:<br>Meeting Name, Planner or<br>3 <sup>rd</sup> Party Planner Contact<br>Info                        |
|                                                                                                    | Response Information         Pursuing This Lead:           No       V13         Derek's Magnificent B6B         Comments:         Sureau-Only Comments:         Bureau-Only Comments:         From         To         Peak Night Booms:                                                                                                    | <b>Response Information:</b><br>Pursuing the Lead?<br>(Required)<br>Account & Comments<br>(Required)<br>Offered Rates |
|                                                                                                    | Solar Solar S | Room Information:<br>Rooms Offered                                                                                    |
|                                                                                                    | File Attachments Please attach all documents as PDF only. ATTACH FILE or drag files to the page No files have been attached                                                                                                    | <b>File Attachments:</b> Attach<br>Proposal                                                                           |
|                                                                                                    | For Sports Groups Only         Group Rate Code:       Are Rooms Blocked?:         Image: Control of the control of the contr                                                          | For Sports Groups Only:<br>Information Needed for<br>Sports Groups                                                    |
|                                                                                                    | General Electronic Proposal: Booking Link:                                                                                                    | <b>General:</b> Include Web Link<br>Proposal (if applicable)                                                          |